## VR-NetWorld Software

SEPA Datei einlesen und übertragen

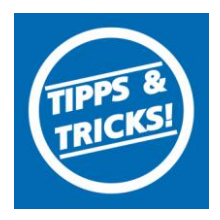

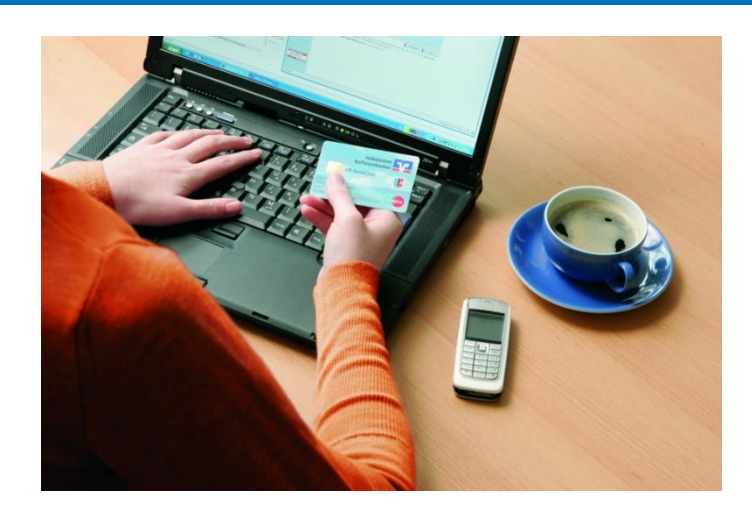

- 1. Bitte melden Sie sich in der VR-Networld Software an.
- 2. Wählen Sie zunächst den Reiter **"Transaktionen"** und im nächsten Schritt die Schaltfläche **"Aufträge aus Datei"** aus.

| 👝 🙎 🛎 🖨 🕵             | 27 F              | Konten                                   | übersicht - VR-NetWorl | d             |
|-----------------------|-------------------|------------------------------------------|------------------------|---------------|
| Startseite            | Transaktioner     | Auswertunge                              | n Stammdaten           | Extras        |
| Ausgangskorb Sendepro | otokolle D<br>Übe | atei zur Aufträge<br>artragung aus Datei | Überweisung Lastsc     | hrift Prepaic |
| Anzeigen              |                   | lesen / Importeren                       | Erfassen               |               |

3. Wählen Sie die Sepa Datei aus und klicken Sie anschließend auf "Öffnen" und bestätigen die folgende Meldung mit "OK"

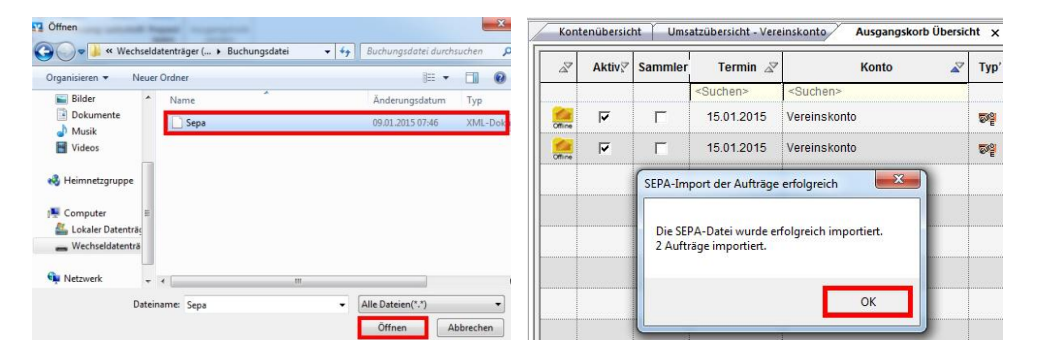

4. Mit einem Klick in die obere linke Ecke markieren Sie alle Aufträge. Klicken Sie anschließend mit der rechten Maustaste auf eine Buchung undim darauf öfnenden Fenster wählen Sie "Als Sammelauftrag".

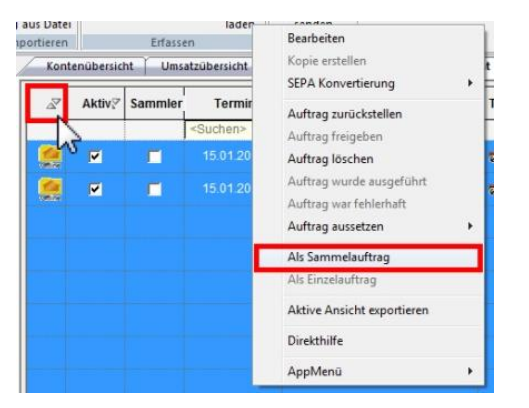

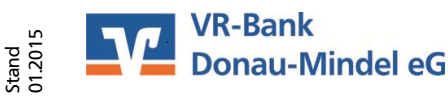

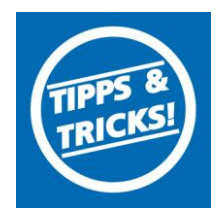

## SEPA Datei einlesen und übertragen

5. Versenden Sie anschließend die Aufträge, indem Sie auf "Ausgangskorb senden" klicken.

| ngskorb Sendeprotokolle<br>Anzeigen Anzeigen Anzeig | rb    |
|----------------------------------------------------------------------------------------------------|-------|
| Anzeigen Einlesen / Importieren Erfassen Senden                                                                                                    |       |
|                                                                                                    |       |
| nsicht - Mandant 🛛 🔻 🖡 🗙 Kontenübersicht 🗍 Umsatzübersicht - Vereinskonto                                                                                                    | Ausga |
| VR Bank Donau-Mindel eG                                                                                                    | Konto |
| Suchen <suchen <suchen<="" td=""><td>-</td></suchen>                                                                                                    | -     |
| Protokolle                                                                                                    | into  |
| Zahlungsempf./Zahler                                                                                                    | nto   |

6. Bestätigen Sie den Sendeauftrag mit "Ja" und schließen den Auftrag ab.

| Ę            | Sollen die folgenden Aufträge ausgeführt werd<br>Versendeweg wählen                                                                                                    | en?                                                                                                    |
|--------------|----------------------------------------------------------------------------------------------------|----------------------------------------------------------------------------------------------------|
| Ť            | Aufträge online versenden                                                                                                    | C Datei erstellen (DTA/SEPA)                                                                                  |
| tätigen - Au | Konto XVereinskontoK Kto.Nr.<br>Einreichung Euro-Sammellastschrift (Basis-Li<br>* Bestand terminierter SEPA-Überweisungen abrufen<br>* Bestand terminierter Überweisungen abrufen | Bank Donau-Mindel (BLZ 72069043)<br>S, erstmalige Lastschrift) fällig am 15.01.2015 über 20,00 EUR<br>Ibrufen |
| CB - FCB     | * Umsätze abrufen<br>Summe Haben-Aufträge: 20,00 EUR                                                                                                    |                                                                                                    |
| CB - FCB -   | *Umsätze abrufen<br>Summe Haben-Aufträge: 20,00 EUR                                                                                                    |                                                                                                    |

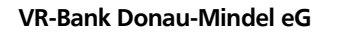

Neue Medien/ Elektronische Bankdienstleistungen Augsburger Straße 19 89331 Burgau

Servicehotline Fax E-Mail web 08222 4008-888 08222 4008-899 neue-medien@vr-dm.de www.vr-dm.de

Stand 01.2015